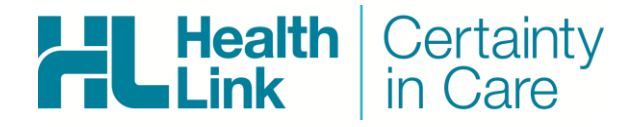

- Medtech Evolution, 1.5.0.84
- LAB (ORU), Referral, Discharge Summaries & Letters (RSD) messages
- HealthLink Messaging System (HMS 6.6.x)

Rajab Nabi - 1.0

### **Document History**

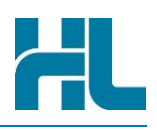

| Document | History    |             |            |              |
|----------|------------|-------------|------------|--------------|
| Version  | Date       | PMS Version | Author     | Comment      |
| 1.0      | 24/11/2014 | 1.5.0.84    | Rajab Nabi | First Draft. |
|          |            |             |            |              |
|          |            |             |            |              |
|          |            |             |            |              |
|          |            |             |            |              |
|          |            |             |            |              |
|          |            |             |            |              |
|          |            |             |            |              |
|          |            |             |            |              |
|          |            |             |            |              |
|          |            |             |            |              |
|          |            |             |            |              |
|          |            |             |            |              |
|          |            |             |            |              |
|          |            |             |            |              |
|          |            |             |            |              |
|          |            |             |            |              |
|          |            |             |            |              |
|          |            |             |            |              |
|          |            |             |            |              |
|          |            |             |            |              |
|          |            |             |            |              |
|          |            |             |            |              |
|          |            |             |            |              |

#### Contents

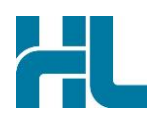

| Integ | ration | ı Guide                                                     | . 4 |
|-------|--------|-------------------------------------------------------------|-----|
| 1.    | Befo   | re You Begin                                                | . 5 |
|       | 1.1    | Icons used in this Guide                                    | . 5 |
| 2.    | Setti  | ng up HealthLink with 1.5.0.84                              | . 6 |
|       | 2.1    | LAB, RSD, GP2GP, HDOCS, Claims and Acknowledgements         | . 6 |
| 3.    | Testi  | ng Your Configuration                                       | . 7 |
|       | 3.1    | Generating Lab Test Messages                                | . 7 |
|       | 3.2    | Generating RSDAU Test Messages                              | . 7 |
|       | 3.3    | Making HealthLink Connect Manually                          | . 7 |
| 4.    | Chec   | king Message Views in Medtech Evolution 1.5.0.84            | . 8 |
| 5.    | Using  | g Forms in Medtech Evolution 1.5.0.84                       | 10  |
| 6.    | Elect  | ronic Special Authority Setup in Medtech Evolution 1.5.0.84 | 11  |
| 7.    | Арре   | endix                                                       | 12  |
| 8.    | Medt   | ech Evolution Support Contact Details                       | 13  |

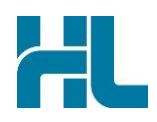

#### 1. Before You Begin

#### 1.1 Icons used in this Guide

You will see helpful icons used in this guide to draw attention to a subject, action or information.

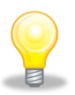

The light bulb icon indicates information that is likely to make your job easier.

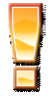

The exclamation icon highlights a warning or an action you need to take. When you see this icon, pay attention and proceed with caution.

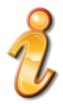

The '*i*' for information icon indicates an area that assists in a decision.

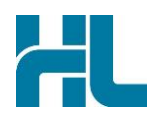

#### 2. Setting up HealthLink with 1.5.0.84

#### 2.1 LAB, RSD, GP2GP, HDOCS, Claims and Acknowledgements

No integration setup is required in Medtech Evolution to retrieve messages from HealthLink folders. Medtech Evolution should be looking into default HealthLink folders.

If the there is a custom install of HeakthLink done by Medtech technician, these settings will be applied in Medtech Evolution by Medtech technician using Message transfer utilities.

#### Checking file path settings in Medtech Evolution

- 1- Click on Tools tab from Medtech Evolution screen.
- 2- Click on Message Transfer Utility icon.
- 3- Click on Settings and then select message type in Electronic Message Types/Folders section and then click on View button to view message file path. If the file path is not correct it can be corrected in this location.

| Ørl <del>=</del><br>File | Home Patient                                                                                                    | Account                                                                                                    | Claims                                                 | Tools                  | Utilities             | Rep             | orts           | Man          |
|--------------------------|----------------------------------------------------------------------------------------------------|----------------------------------------------------------------------------------------------------|--------------------------------------------------------|------------------------|-----------------------|-----------------|----------------|--------------|
| Drug<br>Update           | Drawing Apply Auto<br>Recall                                                                                                    | Message<br>Transfer Utility<br>Message T                                                                                                    | Messages<br>Lodged<br>ransfer                          | Que<br>Buil<br>Query I | ery<br>der<br>Builder | Patient<br>Join | GM5<br>Utility | GP20<br>Reco |
| atient Record            | Message Trans<br>Main Settings<br>Details<br>✓ Load updates at<br>✓ Load RSD update<br>Electronic Message<br>Lab results in flat file<br>RSD in Flat File Form<br>Lab results in HL7 for<br>CMDHB Diabetes (SA<br>CMDHB Chronic Care<br>Advanced Forms Pub<br>Gp-Surv Project (GPS<br>RSD HL7 Version 2.4<br>Patient/Mail Documents | fer Utility<br>s new<br>tes as new<br>Types / Folders<br>format (LAB_HL<br>at (RSD_HL3)<br>mat (LAB_HL7)<br>HDIAP)<br>Management (C<br>bishing (AFPUBLI<br>SURV)<br>format (RSD02)<br>nts (XML) (HEALT<br>(XML) (INSHDOC | 3)<br>MDHBCCM)<br>SH)<br>THDOCXML)<br>CXML)<br>View Lo | Audit L                | .og<br>.w             |                 |                |              |
|                          | View Message (<br>Main<br>MessageType: La<br>File Receive Path:<br>File Send Path:<br>File Reject Path:<br>File Archive Path:                                                                                                    | Configuration b results in Fla C:\HLINK\FF_in C:\HLINK\FF_o                                                                                                    | n\LAB<br>n\LAB<br>uut\LAB                              | ət (LAB_H              | .[3]                  |                 |                | ×            |
|                          |                                                                                                    |                                                                                                    |                                                        | ОК                     | Canc                  | el              | Help           | ł            |

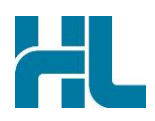

#### 3. Testing Your Configuration

HealthLink client application does not have a New Zealand test message generator at the moment. This may be included in later version of HealthLink client application.

- 3.1 Generating Lab Test Messages
- 3.2 Generating RSDAU Test Messages
- 3.3 Making HealthLink Connect Manually

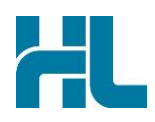

#### 4. Checking Message Views in Medtech Evolution 1.5.0.84

Medtech Evolution automatically import message. However too manually import messages in Medtech Evolution use the following steps.

- 1- Click on Tools tab from Medtech Evolution screen.
- 2- Click on Message Transfer Utility icon. **MessagesReceived** part of Message Transfer Utility will indicate number of messages are in HealthLink folder for Medtech Evolution to be import.
- 3- Click on Process button to import the messages into Medtech Evolution.

| ∰  <del>=</del><br>File | Home                  | Patient             | Account                                  | Claims                        | Tools Utilit                      | ies |
|-------------------------|-----------------------|---------------------|------------------------------------------|-------------------------------|-----------------------------------|-----|
| Drug<br>Update          | Drawing A<br>Clinical | pply Auto<br>Recall | Message<br>Transfer Utility<br>Message T | Messages<br>Lodged<br>ransfer | Query<br>Builder<br>Query Builder | Pa  |
| >>                      | \$                    | Message T           | ransfer Utility                          |                               |                                   | Ľ   |
|                         | Pro<br>C<br>Sta       | Diskette            | c:\[]                                    | 3                             | -                                 |     |
|                         | Me                    | ssages Rece         | eived: 0/1                               |                               |                                   |     |
| ord                     | Me                    | ssages Sent<br>ors: | t: 0<br>0                                |                               |                                   |     |
| nt Reco                 | Sta                   | tus:                |                                          | 0 %                           |                                   |     |
| atie                    |                       |                     | Proce                                    | ss View                       | Log Clos                          | e   |

- 4- Once the messages are imported it's filed under recipient provider's inbox.
- 5- To access provider inbox click on Home tab and then click on Provider Inbox icon to list messages received.

| File | Home              | Patient             | Account              | Claims             | Tools | Utilities        | Reports I                                                           | ManageMyHealth                     | Connected Ca                | ire CB | IT T                                 | oolBar                      | Help      |                               |           | _                 |
|------|-------------------|---------------------|----------------------|--------------------|-------|------------------|---------------------------------------------------------------------|------------------------------------|-----------------------------|--------|--------------------------------------|-----------------------------|-----------|-------------------------------|-----------|-------------------|
| New  | Search<br>Patient | Patient<br>Register | Appointment<br>Books | Appointment<br>Pad | Queue | Status<br>Screen | Patient Appointn<br>Appointment Ov<br>Waiting List -<br>Appointment | nents 🔔 Patient<br>rerview 🔽 Admin | Alerts<br>Notes<br>Worklist | Widget | Staff<br>Task <del>•</del><br>Task I | Patient<br>Task-<br>Manager | Procedure | Theatre<br>List+<br>Procedure | Documents | Provider<br>Inbox |

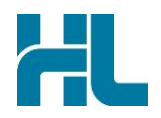

6- Once in provider inbox, the inbox display can be narrowed using Filter icon.

| Ø. ≠ |      |          |                                        |                                             |                  |            |           |                                                 |                         |       |                                             | Me          | dtech Evolu | tion - Medte            | ch Advan        | ced Forms                                                        |         |              |
|------|------|----------|----------------------------------------|---------------------------------------------|------------------|------------|-----------|-------------------------------------------------|-------------------------|-------|---------------------------------------------|-------------|-------------|-------------------------|-----------------|------------------------------------------------------------------|---------|--------------|
| File | 1    | Home     | e Pat                                  | ient Acco                                   | unt Claims       | Tools      | Utilities | Reports                                         | ManageMyH               | ealth | Connecte                                    | ed Care     | CBIT        | ToolBar                 | Help            | Provider Inbox                                                   |         |              |
| Open | Filt | 7<br>ter | This Clini<br>This Subje<br>This Class | al Status Only<br>ct Only<br>ification Only | 🐞 Default Filter | ی<br>Print | Print All | Mark as Read<br>Mark as Unrea<br>Mark All as Re | ad<br>Active<br>Patient |       | Delete<br>Clinical Status<br>elect Classifi | •<br>cation | MMH         | Compose En<br>Screening | ail Prev<br>Sho | vent Instant Refresh<br>w Clinical Record Status<br>Auto Preview | Refresh | 5 of 5       |
| Edit |      |          | 1                                      | Filter                                      |                  | PI         | rine      | lags                                            |                         | 5     | election                                    |             |             |                         | 01              | thers                                                            |         | Record Count |
|      | Pro  | ovider   | rinbox                                 |                                             |                  |            |           |                                                 |                         |       |                                             |             |             |                         |                 |                                                                  |         |              |
|      | Inb  | 000      | Managel                                | /lyHealth                                   |                  |            |           |                                                 |                         |       |                                             |             |             |                         |                 |                                                                  |         |              |
|      | Tc   | 4 s      | stat Da                                | te                                          | Patient          |            | Subject   |                                                 | Classification          | n     | F                                           | older       | From        | Comments                |                 |                                                                  |         |              |
|      | Г    |          | 0                                      | Sep 2014                                    | MOUSE Mickey     | (13033     | Patient   | Fransfer-in                                     |                         |       |                                             | PTI         |             |                         |                 |                                                                  |         |              |
|      | Г    |          | 14                                     | Sep 2014                                    | MOUSE Mickey     | (13033     | Scanned   | Document                                        |                         |       | 5                                           | CAN         |             |                         |                 |                                                                  |         |              |
|      |      |          | 1                                      | Sep 2014                                    | MOUSE Mickey     | (13033     | Scanned   | Document                                        |                         |       | S                                           | CAN         |             |                         |                 |                                                                  |         |              |
|      |      |          | 1                                      | Sep 2014                                    | PATIENT NOT      | MATCHE     | Scanned   | Document                                        |                         |       | 5                                           | CAN         |             |                         |                 |                                                                  |         |              |
|      |      |          | 1                                      | Sep 2014                                    | PATIENT NOT      | MATCHE     | Scanned   | Document                                        |                         |       | 5                                           | CAN         |             |                         |                 |                                                                  |         |              |

7- To view the messages double click on the message entry in inbox list.

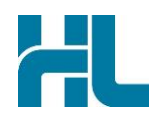

#### 5. Using Forms in Medtech Evolution 1.5.0.84

Forms setup is done by Medtech Evolutions technicians. Medtech Evolution team has not passed HealthLink any setup instructions for HealthLink Forms or Forms Icon's.

To load forms:

- 1- Open Patient by **F2** on keyboard or by clicking on **Home** tab and **Search** button.
- 2- Once patient records are loaded click on ToolBar Tab.
- 3- Click on HealthLink forms Icon to load HealthLink Forms.

| (外) <del>+</del>  |                                                                     |                                        |                    |                            |                                         |                       |                    | Medte                                | ch Evolutio                           |  |  |
|-------------------|---------------------------------------------------------------------|----------------------------------------|--------------------|----------------------------|-----------------------------------------|-----------------------|--------------------|--------------------------------------|---------------------------------------|--|--|
| File              | Home Patient                                                        | Account Cla                            | ims Tools          | Utilities                  | Reports M                               | 1anageMyHealth        | Conne              | ected Care                           | CBIT                                  |  |  |
| Patient<br>Manage | Classification +<br>History +<br>Medical Warnings<br>Medical Record | Front Page ☐ Contacts ▼ ↓ Consultation | Daily Me<br>Record | dications<br>Clinical Acti | Screening 👻<br>Medical Calculato<br>ons | Lab Rac<br>Referral R | diology<br>eferral | Patient Inbo<br>New Doc<br>Quick Doc | x • 🔒 Pa<br>🧭 Pa<br>r 📑 Ad<br>Documer |  |  |
| MOU               | SE Mickey (130                                                      | )292.1)                                |                    |                            |                                         | N 3                   | - C                |                                      | זנ                                    |  |  |
| 144 Dis           | ney Land, , 234234, 11                                              | 2233445,                               |                    |                            |                                         | 27 De                 | c 1967             | 46 yrs Ma                            | le Eu                                 |  |  |
| >>                | New HealthLink Forms (                                              | (HEALTHLINK (HLK)                      | )                  |                            |                                         |                       |                    |                                      |                                       |  |  |
|                   | Web More                                                            |                                        |                    |                            |                                         |                       |                    |                                      |                                       |  |  |
|                   | 🕼 HealthLink Online                                                 |                                        |                    |                            |                                         |                       |                    |                                      |                                       |  |  |
|                   |                                                                     |                                        | Welcon             | ne to He                   | althLink F                              | orms                  |                    |                                      |                                       |  |  |
| _                 | CareSelect Sear                                                     | ch for condition o                     | r specialist       |                            | in Anyv                                 | vhere 🔽               | Search             |                                      |                                       |  |  |
| ecord             | General Services                                                    |                                        |                    | •                          | Referred Ser                            | vices                 |                    |                                      | ٨                                     |  |  |
| nt R(             | Health Pages                                                        |                                        |                    |                            | Capital and                             | Coast DHB             | eReferral          | ls                                   |                                       |  |  |
| Datie             | Healthpoint                                                         |                                        |                    |                            | CareConnect eReferrals                  |                       |                    |                                      |                                       |  |  |
|                   | NHI Lookup                                                          |                                        |                    |                            | e-Lab 2                                 |                       |                    |                                      |                                       |  |  |
|                   | NZ Guidelines (                                                     | Group                                  |                    |                            | e-Lab 2-uat                             |                       |                    |                                      |                                       |  |  |
|                   | New Services                                                        |                                        |                    |                            | Freedom M                               | edical Alarm          |                    |                                      |                                       |  |  |
|                   | MercyAscot End                                                      | loscopy                                |                    |                            | Hawkes Ba                               | y DHB eRefe           | errals             |                                      |                                       |  |  |
| 3                 | Mercy Radiolog                                                      | y.                                     |                    |                            | HISO Vend                               | or Validation         | Tool               |                                      |                                       |  |  |
|                   | MercyAscot Spe                                                      | ecialists                              |                    |                            | Northland DHB eReferrals                |                       |                    |                                      |                                       |  |  |
|                   | Support                                                             |                                        |                    | ~                          | NPHO Podi                               | atry                  |                    |                                      |                                       |  |  |
|                   |                                                                     |                                        |                    |                            | NPHO Prin                               | ary Mental H          | lealth             |                                      |                                       |  |  |
| *                 |                                                                     |                                        |                    |                            | St John Me                              | dical Alarm S         | Service            |                                      |                                       |  |  |

4- Forms can also be loaded via Patient Tab>Advance Forms (drop down arrow)>New Form>HealthLink>HealthLink Forms

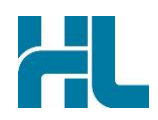

#### 6. Electronic Special Authority Setup in Medtech Evolution 1.5.0.84

Electronic Special Authority in Medtech Evolution configuration screen can be accessed using following steps.

1- Click on **Utilities** Tab then click on **Pharamc SA** icon.

| ∰  ∓<br>File | Home        | Patient   | Account        | Claims | Tools         | Utilities   |   |
|--------------|-------------|-----------|----------------|--------|---------------|-------------|---|
| 违 Accid      | dent and Me | dical 🗝 📷 | Pharamc SA     | DbA 🗊  | ress Book Co  | ntact Join  | 1 |
| Si Even      | ybody       | Ħ         | CBF Patient    | A FAP  | K Employee L  | oad         | X |
| o IMS        | Unload      | 12        | Service Update | 1 Con  | v. of No Know | n Allergies | × |
|              |             |           |                |        |               |             | L |

- 2- In SA Submission screen updated
  - EDIAccount, enter practice EDI name in this field
  - Password, update with HMS connection password
  - Practice Code, this should be supplied by practice
  - URL to Server Running HealthLink, location of HealthLink Quantum service. Example: http://172..25.1.20:5099/OnlineMessageServiceRPC

| SA SA  | Submission                 |             |                 |                  |                |          |         |                 |  |  |  |
|--------|----------------------------|-------------|-----------------|------------------|----------------|----------|---------|-----------------|--|--|--|
| Main   | Settings                   |             |                 |                  |                |          |         |                 |  |  |  |
| Detai  | ls                         |             |                 |                  |                |          |         |                 |  |  |  |
|        | EDIAccount                 | t:          | mt32evol        |                  |                |          |         |                 |  |  |  |
|        | Password:                  |             | *               |                  |                |          |         |                 |  |  |  |
|        | Practice Code:             |             | suppliedbypra   | uppliedbypradice |                |          |         |                 |  |  |  |
|        | URL to Service Health Link | ver Running | http://192.168. | 5.209:509        | 9/OnlineMessag | eServi   | •       |                 |  |  |  |
| Filter |                            |             |                 |                  |                |          |         |                 |  |  |  |
|        | Provider:                  | Administ    | ator (ADM)      |                  | O Lis          | st All S | A Forms | 20              |  |  |  |
|        |                            |             | 2020            | -                |                | Jubin    |         | lis             |  |  |  |
| Tick   | Date of Form               | Subj        | ect             | Patient          | 8              | Prov     | Status  | Submission Date |  |  |  |
|        |                            |             |                 |                  |                |          |         |                 |  |  |  |
|        |                            |             |                 |                  |                |          |         |                 |  |  |  |
|        |                            |             |                 |                  |                |          |         |                 |  |  |  |
|        |                            |             |                 |                  |                |          |         |                 |  |  |  |
|        |                            |             |                 |                  |                |          |         |                 |  |  |  |
|        |                            |             |                 |                  |                |          |         |                 |  |  |  |
|        | 1                          |             |                 |                  |                |          |         | 1 . 1           |  |  |  |
| Inac   | ctivate                    |             |                 |                  |                | Ok       | & Send  | Cancel          |  |  |  |

3- Click on **OK & Send** button to save settings and close screen.

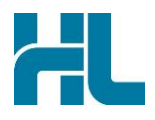

# 7. Appendix

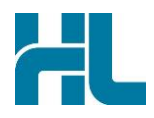

#### 8. Medtech Evolution Support Contact Details

**Phone:** +64 9 358 1123 or 0800 2 263 3832

Fax: 0800 633 832

Email: support@medtechglobal.com

New Zealand Phone toll free: 800 288 887 7.00am – 7.00 pm Monday-Friday (AEST)

Australia Phone toll free: 1800 125 036 7.00am – 7.00 pm Monday-Friday (AEST)

Email helpdesk@healthlink.net

If there is a communication problem.

Make it our problem.

www.healthlink.net